#### 使用機器:校務用パソコン

| トラブル事例  | MicrosoftTeams を大型テレビに使用したときに音声が出ない。 |
|---------|--------------------------------------|
| 操作テクニック | Microsoft Teams を大型テレビで使用したい。        |

# 1 具体的な症状

校務用パソコンと大型テレビを HDMI ケーブルで接続しで、MicrosoftTeams でオンライン会議の様子を映そ うとしたときに、画像は表示できるが、音声が出ない。

### 2 解決方法

MicrosoftTeamsのデバイス設定(スピーカー)を変更すればよい。

### 3 具体的な操作手順

#### Step1 MicrosftTeams を起動し、会議に参加する。

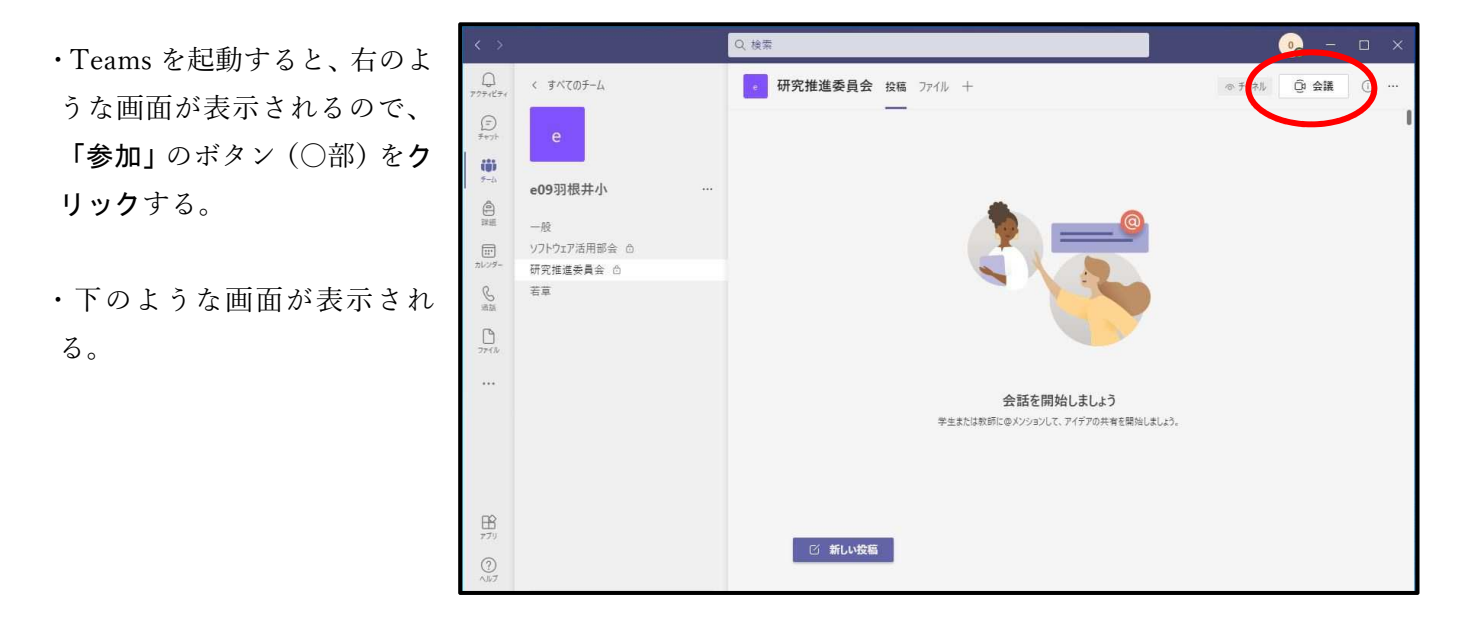

・「PC のマイクとスピーカ ー」のボタン (○部)をクリ ックする。

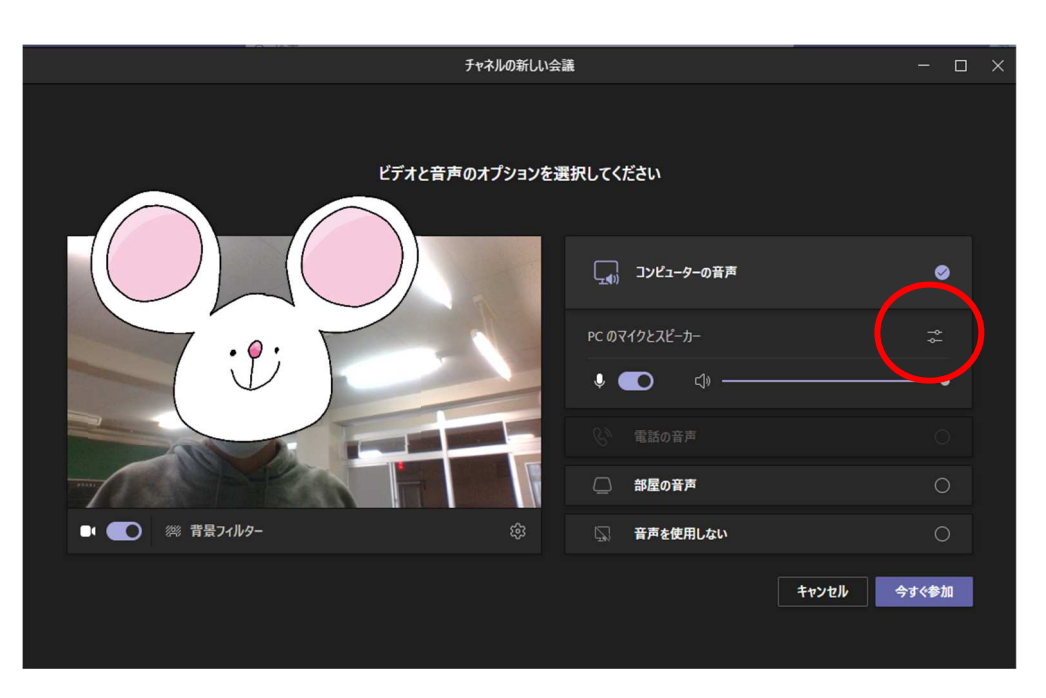

# Step2 スピーカーの設定を変更する。

|                                                                                                    | デバイスの設定 ×                                                  |  |
|----------------------------------------------------------------------------------------------------|------------------------------------------------------------|--|
|                                                                                                    | オーディオ デバイス                                                 |  |
| ・「PC のマイクとスピーカー」のボタン(〇部)をクリックすると、<br>たったこえ 王王 ボモニントスのエー「コピュナートの〇切のボケン                              | PC ወマイクとスピーカー 🗸 🗸                                          |  |
| 石のような画面か表示されるので、「スヒーカー」の〇部のボタン                                                                     |                                                            |  |
| <b>をクリツク</b> する。                                                                                   | スピーカー                                                      |  |
|                                                                                                    | スピーカー (Realtek(R) Audio) V                                 |  |
| これはパソコンのスピーカー 🦯                                                                                    | 117                                                        |  |
|                                                                                                    | マイク配列 (Realtek(R) Audio) V                                 |  |
|                                                                                                    | ノイズ抑制 (〕<br>他の人が音楽を聞くことができるようにする場合は、[低] を<br>選びます。<br>詳細情報 |  |
|                                                                                                    | 目動(既定) ~                                                   |  |
|                                                                                                    | カメラ                                                        |  |
|                                                                                                    | TOSHIBA Web Camera - HD $\vee$                             |  |
|                                                                                                    |                                                            |  |
|                                                                                                    |                                                            |  |
|                                                                                                    | ごばノフの歌中 🗸 🗸                                                |  |
|                                                                                                    | テハ1人の設定 ^                                                  |  |
| ・使用可能なスピーカーが表示されるので、「〇〇〇〇 HDMI・・・・」                                                                | オーディオ デバイス                                                 |  |
| の書いてあるものを <b>選択</b> する。                                                                            | PC ወマイクとスピーカー                                              |  |
|                                                                                                    | スピーカー                                                      |  |
|                                                                                                    | スピーカー (Realtek(R) Audio)                                   |  |
| ※羽根井小の大型テレビは、SHARP 製なのでこのような表示に                                                                    | スピーナ (nealtek(R) Audio)                                    |  |
| なる。                                                                                                | SHARP HDMI (インテル(R) ディスプレイ用オー<br>ディオ)                      |  |
|                                                                                                    | 7 (4)                                                      |  |
| ※ここでのポイントは、表示の中に「HDMI」と記載してあること<br>が重要で、この HDMI こそが接続されている大型テレビをさし<br>ています。したがって、液晶プロジェクターならばそのメーカ | ノイズ抑制 ①<br>他の人が音楽を聞くことができるようにする場合は、[低] を<br>選びます。<br>詳細情報  |  |
| ー名と HDMI と書いているデバイスが、プロジェクターとい                                                                     | 自動 (既定)                                                    |  |
| うことになる。                                                                                            | ty/5                                                       |  |

TOSHIBA Web Camera - HD

・使用可能なスヒ の書いてあるも ・選択したものに表示が変更される。これで設定変更完了となる。

豊橋市立羽根井小学校 学習情報

| デバイスの設定                                                       | ×      |
|---------------------------------------------------------------|--------|
| オーディオ デバイス                                                    |        |
| カスタム セットアップ                                                   |        |
|                                                               |        |
| -ر <i>ا</i> <sup>2</sup> 17                                   |        |
| SHARP HDMI (インテル(R) ディスプ                                      | $\sim$ |
| २१७                                                           |        |
| マイク配列 (Realtek(R) Audio)                                      |        |
| <b>ノイズ抑制</b> ①<br>他の人が音楽を聞くことができるようにする場合は、[低<br>選びます。<br>詳細情報 | i) ē   |
| 自動 (既定)                                                       |        |
| אלק <u>א</u> לא                                               |        |
| TOSHIBA Web Camera - HD                                       |        |
|                                                               |        |

※ 聞き手として会議に参加する場合・・・

デバイスの設定 横の「×」を押して、補足の操作を行う。

|    | □ターの音声 📀               |       |
|----|------------------------|-------|
|    | РС Øマイクとスピーカー 🗢        |       |
|    |                        |       |
| 補足 |                        |       |
|    | 音声入力が必要でない場合、会議開始前に    |       |
|    | マイクをOFF設定にするとよい。(会議中の変 | 変更も可) |
|    |                        |       |

Step3 教室環境に応じて音量を調節する。